# MEDLINE<sup>C</sup> Complete

MEDLINE<sup>®</sup> Complete is the premiere source for top-tier medical journals. As the largest companion to the MEDLINE<sup>®</sup> index, MEDLINE Complete offers full text for over 2,200 medical journals, many of which are available with no embargo, allowing users to access the information as soon as it is published.

In addition to the exceptional quality of the full-text journals found in *MEDLINE Complete*, user have access to an extensive scope of subject matter including biomedicine, pre-clinical science, behavioral sciences, health policy developments, life sciences and much more.

# Additional Features:

- Easy-to-use interface with basic and advanced search features and searchable cited references
- Subject Headings to help users effectively search and retrieve information and follow the structure of the Medical Subject headings (MeSH) used by the National Library of Medicine
- Full text for over 2,200 medical journals
- Full-text coverage dating back to 1916
- Ongoing full text and deep backfile
   coverage for many key journals

# MEDLINE<sup>®</sup> Complete EBSCO Healtd

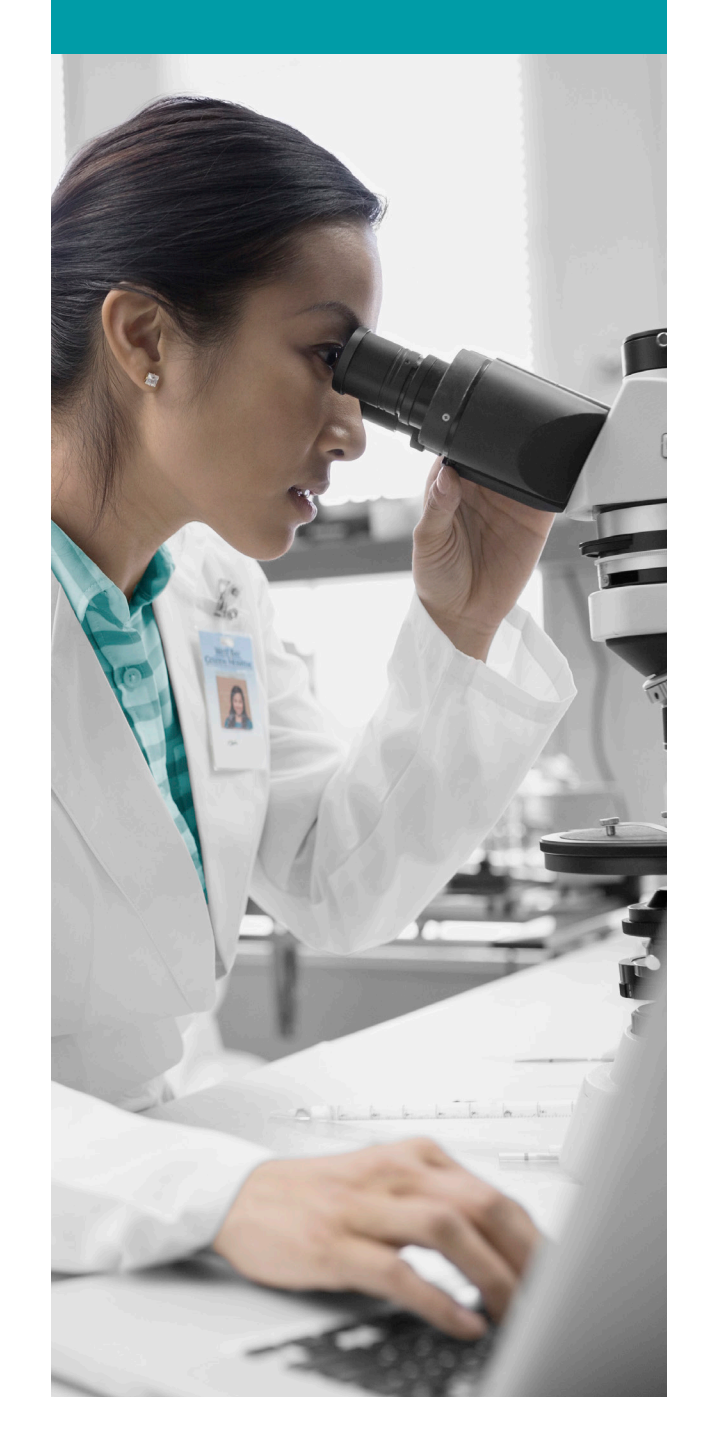

| New Search    | MeSH 2016                                                                                                    | Publications                      | Images     | More •                                               |             |                                                                                                    | Sign In | Folder | Preferences | Languages * | Help |
|---------------|----------------------------------------------------------------------------------------------------|-----------------------------------|------------|------------------------------------------------------|-------------|----------------------------------------------------------------------------------------------------|---------|--------|-------------|-------------|------|
| EBSCOho       | Searching: N<br>Suggest                                                                                                    | IEDLINE Complete<br>Subject Terms | Choose D   | atabases<br>Select a Field (option ~                 | Search Clea | • (1)                                                                                                |         |        |             |             |      |
|               | AND -                                                                                                    | Advanced Searc                    | h Search H | Select a Field (option •<br>Select a Field (option • | (+)         |                                                                                                    |         |        |             |             |      |
| 4 Searc       | h Options<br>arch Modes an<br>earch modes ?<br>• Boolean/Phrase<br>• Find all my sea<br>• Find all my sea<br>• Find all my sea<br>• SmartText Sear | d Expanders                       |            |                                                      | 5           | Apply equivalent subjects<br>Apply related words<br>Also search within the full text of the articles |         |        |             | Reset       |      |
| Lin<br>F<br>P | nit your results<br>ull Text<br>ublication<br>.bstract Available                                                                                   |                                   |            |                                                      |             | Date of Publication<br>Month   Year  Author  English Language                                        |         |        |             | ]           |      |

| New Search Mes                                                                                   | SH 2016      | Publications                        | Images                                       | More •                                                 |                                                                  |                                             |                                   |                                |                 |               | Sigi             | n In   | i Folder       | Preferences | Languages |   |
|--------------------------------------------------------------------------------------------------|--------------|-------------------------------------|----------------------------------------------|--------------------------------------------------------|------------------------------------------------------------------|---------------------------------------------|-----------------------------------|--------------------------------|-----------------|---------------|------------------|--------|----------------|-------------|-----------|---|
| 6b s                                                                                             | earching: Mi | EDLINE Complete<br>Subject Terms    | Choose D                                     | Databases                                              |                                                                  |                                             |                                   |                                |                 |               |                  | 6      | e              |             |           | 5 |
| EBSCOhost                                                                                        | diabetic fo  | ot                                  |                                              | Select                                                 | a Field (option 👻                                                | Search                                      | Clear ?                           | )                              |                 |               |                  |        |                |             |           |   |
|                                                                                                  | AND +        |                                     |                                              | Select                                                 | a Field (option 👻                                                |                                             |                                   |                                |                 |               |                  |        |                |             |           |   |
| /                                                                                                | AND 👻        |                                     |                                              | Select                                                 | a Field (option 👻                                                | + -                                         |                                   |                                |                 |               |                  |        |                |             |           |   |
| Ba                                                                                               | asic Search  | Advanced Searc                      | ch Search                                    | History >                                              |                                                                  |                                             |                                   |                                |                 |               |                  |        |                |             |           |   |
| Refine 1                                                                                         | ð            | 2 <sub>Se</sub>                     | <b>3</b> ,es                                 | sults: 1 - 50                                          | of 8,559                                                         |                                             |                                   |                                | Date            | Newest -      | Page Options     |        | Share 🗸        |             |           |   |
| Current Search                                                                                   | i i          | й<br>1. В                           | avesian                                      | evidence s                                             | unthesis for ex                                                  | ploring ge                                  | neralizabil                       | lity of treatm                 | nent effect     | s: a case     | study of         |        |                |             |           |   |
| Boolean/Phrase:<br>diabetic foot<br>Limit To<br>Full Text<br>Abstract Avalue<br>English Language |              | Ac                                  | ademic<br>ournal                             | andomized<br>English) ; Abstra<br>10), pp. 1654-75     | and non-rando<br>at available. By: Verde<br>Publisher: Wiley; PM | >mized res<br>PE; Ohmann (<br>IID: 26593632 | Sults in dia<br>C; Morbach S;     | betes.<br>Icks A, Statistics I | In Medicine [St | tat Med], ISS | N: 1097-0258, 24 | 016 Ma | ay 10; Vol. 35 | i           |           |   |
|                                                                                                  |              | 2. D                                | ademic                                       | ioot risk as<br>English) ; Abstra<br>May; Vol. 32 (4), | Sessment.<br>2t available. By: Wood<br>10. 376-8; Publisher: 1   | lbury MG, Diab<br>Niley-Blackwell           | oetes/Metabolis<br>I; PMID: 26825 | m Research And  <br>436        | Reviews [Diab   | etes Metab F  | Res Rev], 6      | d -75  | 560, 2016      |             |           |   |
| •                                                                                                | 0            | 3. A                                | new dia                                      | betic foot                                             | risk assessme                                                    | nt tool: DI                                 | AFORA.                            |                                |                 |               |                  |        | <b>a b</b>     |             |           |   |
| Show More (En                                                                                    |              | English) ; Abstra<br>SSN: 1520-7560 | available. By: Monte<br>2016 May; Vol. 32 (4 | eiro-Soares M;<br>), pp. 429-35; F                     | Dinis-Ribeiro M<br>Publisher: Wiley                              | /l, Diabetes/Metab<br>y-Blackwell; PMID     | bolism Researd<br>D: 27094098     | ch And Revie                   | ws [Diabetes Me | tab Re        | s Rev],          |        |                |             |           |   |
|                                                                                                  | <b>6</b> a   | Ac                                  | ademic                                       |                                                        |                                                                  |                                             |                                   |                                |                 |               |                  |        |                |             |           |   |
| <ul> <li>All Hesults</li> <li>Academic Journ</li> </ul>                                          | nals (8,509) | J                                   | ournal                                       |                                                        |                                                                  |                                             |                                   |                                |                 |               |                  |        |                |             |           |   |

## Searching MEDLINE Complete

- 1 Keyword Search Enter a keyword or phrase to search
- 2 Suggest Subject Terms Search MeSH Headings

- 3 Select a Field to Locate:
  - Author or enter AU author's last name, first name
  - Title or enter TI and words in the title
  - Other fields such as Abstract, Author Affiliation, etc.

4 Apply Search Modes and Expanders

#### 5 Select a Limiter

This can restrict results to Research Articles, Evidence-Based Practice, Age Groups, etc.

### Navigating the Results Page

- 1 Basic Search Change from the Advanced Search Screen to Basic
- 2 Advanced Search Change from the Basic Search Screen to Advanced
- 3 Search History Display or hide Search History or Create Alerts
- 4 Choose Databases

Change the database you are searching or apply additional databases to your searches

5 Help

Access the online User Guide featuring step-bystep instructions

#### 6 Other Result List Functions

- a. Limit your results by Source Type
- b. Refine your results with Search Options or MeSH Headings
- c. Click on available Full Text
- d. Mouse over the magnifying glass icon to preview an abstract
- e. Use the EBSCOhost folder to print, email or save multiple results at once